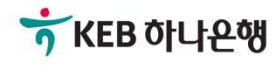

# 기업뱅킹사용설명서

KEB Hanabank corporate Banking User Manual

# **외환/수출입** EZ송금 > 해외송금 > 대량송금신청

© 2018 HANABANK. Confidential – Do Not Distribute.

## 전문방식(MT/MX) 비교

외화자금 결제거래시 사용되는 SWIFT 전문이 기존 MT방식에서 MX방식으로 전환됩니다. 2025년 11월까지 두 방식을 병행하여 사용하며, 이후에는 MX방식으로 완전 대체됩니다.

| 항목구분       |                  |                             | МТ               | МХ                                                          |                        |  |
|------------|------------------|-----------------------------|------------------|-------------------------------------------------------------|------------------------|--|
| 정록         | ΤĒ               | <del>용</del> 어              | 데이터 길이           | 용어                                                          | 데이터 길이                 |  |
| 송금인명       |                  |                             | 35 Byte          |                                                             | 140 Byte               |  |
|            |                  | Ordering                    |                  | Dahtan                                                      | 상세주소 70 Byte           |  |
| 송금인주소      |                  | Customer                    | 35 Byte * 3 Line | Debtor                                                      | 거리명 70 Byte            |  |
|            |                  |                             |                  |                                                             | 도시명 35 Byte            |  |
| 수취인명       |                  |                             | 35 Byte          |                                                             | 140 Byte               |  |
|            |                  |                             |                  | Creditor                                                    | 상세주소 70 Byte           |  |
|            |                  |                             |                  |                                                             | 거리명 70 Byte            |  |
| 수취인주-      | Ł                | Beneficiary                 | 35 Byte * 3 Line |                                                             | 도시명 35 Byte            |  |
|            |                  |                             |                  |                                                             | 국가 2 Byte              |  |
|            |                  |                             |                  |                                                             | *주 2 Byte<br>(캐나다만 선택) |  |
| 계좌번호       |                  | Account                     |                  | Identification                                              |                        |  |
| 송금수취원      | 으행명              |                             |                  | Creditor Agent                                              | 140 Byte               |  |
|            |                  | Account with<br>Bank        | 35 Byte * 3 Line |                                                             | 상세주소 70 Byte           |  |
| 송금수취长      | <del>으</del> 행주소 |                             |                  |                                                             | 거리명 70 Byte            |  |
|            |                  |                             |                  |                                                             | 도시명 35 Byte            |  |
|            | 송금인              | OUR                         |                  | DEBT                                                        |                        |  |
| 수수료<br>부담자 | 수취인              | SHA                         |                  | SHAR                                                        |                        |  |
|            | 수취인<br>(전체)      | BEN                         |                  | CRED                                                        |                        |  |
| 은행 앞 지     | 시사항              | Bank to Bank<br>Information |                  | Instruction For<br>Next Agent<br>Instruction<br>Information |                        |  |
| 국가별 은      | 행코드              | National<br>Clearing Code   | 영문 2자리 + 숫자      | National<br>Clearing Code                                   | 영문 5자리 + 숫자            |  |

Step 1. 파일 업로드를 통해 해외대량송금신청이 가능합니다.

|             | MT                              | MX                  | 0               |
|-------------|---------------------------------|---------------------|-----------------|
|             |                                 |                     |                 |
|             | 한 번에 최대 100건까지 거래 영업점으로 해외 송금 ( | 신청을 할 수 있습니다.       |                 |
| 금인          |                                 |                     |                 |
| 성명          | 에 입 물 옛 좀 사 입                   | 영문명 등록/변경 안         | 내 🚯             |
| 경문주소        |                                 | - 세국사업부<br>- 레국다기업부 |                 |
|             | 3                               | 기업뱅킹팀/1<br>123372   |                 |
|             | ☑ 파일등록                          | 이 미실행 등록            | 록건 가져오기         |
|             |                                 | 가부]_기<br>개키기        | /102337<br>/김정민 |
| 파일선택        | 파일찾기                            |                     |                 |
| 파일작성방법안내 양식 | 다운로드 송금사유 설명                    |                     |                 |

#### 상세설명

- 1. MT와 MX 중 원하는 전문 형태를 선택할 수 있습니다. 2025년 11월 이후 MT전문은 MX전문으 로 대체됩니다.
- 2. 송금인정보는 영업점을 통해 등록되어 있어야 합니다.
- 파일등록방식인 경우 파일 찾기 버튼을 눌러 작성하신 엑셀 양식을 업로드 합니다 (파일 작성시 전문 종류(MT/MX)에 맞는 엑셀양식파일을 이용해 주시기 바랍니다.)
- 4. 파일 업로드 후 실행되지 않은 내역은 미실행등록건에 저장됩니다.

Step 1. 파일 업로드를 통해 해외대량송금신청이 가능합니다.

|                             |                                                                    |                                                          | 이 파일등록                                               |                                                      |                                       |                                                     | 미실행 등록건    | 가져오기                          |                         |
|-----------------------------|--------------------------------------------------------------------|----------------------------------------------------------|------------------------------------------------------|------------------------------------------------------|---------------------------------------|-----------------------------------------------------|------------|-------------------------------|-------------------------|
|                             |                                                                    |                                                          |                                                      |                                                      |                                       |                                                     |            |                               |                         |
| 파일신                         | 넌택                                                                 |                                                          | 파일찾기                                                 | . 플랫폼시<br>리_기업뱅                                      | [입구,<br>킹팀/1023372/                   | '키트<br>김성민 <b>八</b> 기법                              |            | 、                             | 그지압부]<br>[]_기업백<br>/10~ |
| 파일즈<br>- [양<br>- 파달<br>- 이미 | <b>악성방법안</b><br><sup>-</sup> 식다운로<br>일작성시 전<br><mark>게일 해킹을</mark> | 내 양식다운<br>드]를 클릭하여<br><sup>년</sup> 문종류(MT/M<br>을 통한 해외송금 | 로드 송금사유 설<br>엑셀양식을 받으신<br>X)에 맞는 엑셀양스<br>사기 급증에 따라 법 | 명<br>후 이용하시면 편<br>!파일을 이용해 <sup>2</sup><br>변경된 계좌로 송 | 리하게 사용할 수<br>주시기 바랍니다.<br>금 시 사전 유선통령 | 있습니다.<br>화 확인 및 각별한                                 | 주의를 요합니다   | 팀 <b>/102337?</b> `<br>?? ` ` |                         |
| 대량 :                        | 송금명                                                                |                                                          | 파일명 HNB_해외                                           | 이대량송금_KO_N                                           | /IT_김                                 |                                                     |            |                               |                         |
| 송금정                         | 성보목록                                                               |                                                          |                                                      |                                                      |                                       | 만(1) 1 년<br>랫 종사 19<br>기 부]기<br>19 키 ~<br><b>웹접</b> | 근성 그리드 사용인 | 엑셀다운                          | 그리드인쇄                   |
| No                          | 신택                                                                 | *송금통화                                                    | *송금금액                                                | * 수취인명                                               | *수취인주소1                               | 수취인주소 <b>2</b>                                      | 수취인주소3     | 수취인이메일1                       | 수취인이메일:                 |
| 1                           | ~                                                                  | USD                                                      | 45,000.00                                            | DEF CO.,LTD                                          | 4 CHASE METR                          | BROOKLYN NY                                         | U. S. A.   |                               |                         |
| 2                           |                                                                    | JPY                                                      | 1,000,000                                            | ABC CO.,LTD                                          | 105-1 SINAKAG                         | JAPAN                                               |            |                               |                         |
| 3                           |                                                                    | EUR                                                      | 50,000.00                                            | GHI CO.,LTD                                          | ABCDEFG                               | FRANCE                                              |            |                               |                         |
| 4                           |                                                                    | CAD                                                      | 3,200.00                                             | JKL CO.,LTD                                          | HIJKLMNOP                             | DLKFJALDJF                                          | CANADA     |                               |                         |
|                             |                                                                    | 4                                                        |                                                      | •                                                    | 2<br>등록                               |                                                     |            |                               | ·<br>삭제                 |

#### 상세설명

1. 등록한 송금신청내역 중 실제 실행 신청할 항목을 선택합니다.

2. 송금정보목록을 확인하신 후 등록버튼을 클릭합니다.

#### Step 2. 송금신청내용확인 및 출금정보를 입력합니다.

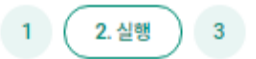

#### 1 대량송금정보

| 대량 송금명 | HNB_해외대량송금_KO       | 건수 | 건 |
|--------|---------------------|----|---|
| 등록일시   | 2024-08-16 16:36:00 |    |   |
|        |                     |    |   |

#### 2 출금계좌 및 수수료정보

'출금금액'온 송금하실 외화금액 기준으로 입력하시기 바랍니다. 이지 말 지않는 ㅠ

| 구분      | 송금통화 | 송금건수   | 송금금액 102   | 계좌번호            | 비밀번호                     |
|---------|------|--------|------------|-----------------|--------------------------|
|         | USD  | 2 건    | 1,333.00   | 계좌선택            | 숫자 4자리                   |
| 소그그애    | JPY  | 1건     | 1,000,000  | 계좌선택 // / →     | 기지 날 시 <b>숫자 4자리</b>   날 |
|         | CNY  | 1건     | 100,000.00 | 계좌선택 이 언 방 핏 ET | 숫자 4자리                   |
|         | CAD  | 1건     | 111.00     | 계좌선택 기현/[기입 -   | 숫자 4자리                   |
|         |      |        |            |                 |                          |
|         |      |        | 금계좌        |                 | 17년 전                    |
| 수수료 납부계 | 좌    | ● 별도지정 | 계좌선택       | •               | 비밀번호 숫자 4자리              |

#### 상세설명

3

1. 등록한 대량송금파일정보를 확인합니다.

- 2. 송금통화별 출금계좌를 선택하고 비밀번호를 입력합니다.
- 3. 수수료 납부 계좌를 선택합니다

#### Step 3. 송금신청 영업점 선택 및 송금 신청내역을 확인합니다.

|   | 송금신 | 신청 영업점 |            | •     | 외환거래점등록  | ]                |            | 의/10<br>. <b>4/</b> 권 '<br>기 1 | 7         |
|---|-----|--------|------------|-------|----------|------------------|------------|--------------------------------|-----------|
| 4 | 승금신 | 청 내역   |            |       |          |                  | 웹접근성 그리    | 드 사용안내 엑셀                      | 다운 그리드인쇄  |
|   | No  | 금통화 🔻  | 송금금액 💌     | 수취인 💌 | 수취인주소1 ▼ | 수취인주소 <b>2</b> 💌 | 수취인주소3 ▼   | 수취인이메일1 💌                      | 수취인이메일2 ▼ |
|   | 1   | USD    | 1,111.00   |       |          |                  | I U. S. A. |                                |           |
|   | 2   | JPY    | 1,000,000  |       |          |                  |            |                                |           |
|   | 3   | USD    | 222.00     |       |          |                  |            |                                |           |
|   | 4   | CAD    | 111.00     |       |          |                  | •          |                                |           |
|   | 5   | CNY    | 100,000.00 |       |          |                  |            |                                |           |
|   |     | 4      |            | _     |          |                  |            |                                |           |

확인

취소

#### 상세설명

송금신청 영업점을 선택합니다.
 송금신청 영업점에서 신청 내용 확인 후 최종 송금 처리가 완료 됩니다.

- 2. 파일로 등록한 송금신청내역을 확인합니다.
- 3. 확인버튼을 누르면 다음 단계로 이동합니다.

#### Step 4. 송금신청내용확인 및 출금정보를 입력합니다.

| 수수료 발생 동의                         | 기업원                                                                                                    | 생킹팀/10<br>1714                            | 121714/원 나 🔽 동의혐       |
|-----------------------------------|----------------------------------------------------------------------------------------------------|-------------------------------------------|------------------------|
| 미화지폐로 입금한 외화예금                    | g에서 7일 이내에 지폐입금분을 인출하여 송금하는 경우 해당지폐 인출 금액의 1                                                                                                    | 1.5%에 해당하                                 | 는 현찰수수료가 발생합니다.        |
| 무역대금 송금거래 확인사                     | 황 (부구)                                                                                                    | <br>]<br>ə. r                             | /102171 🗸 동의힘          |
| 본인은 주식회사 하나은행과<br>사항이 발견될 경우에는 법? | + 무역대금 송금거래를 함에 있어 위에 작성한 내용이 사실임을 확인하며, 제출서<br>적책임을 지게 될 수 있음을 인지하였습니다.                                                                                        | 류에 허위사실                                   | 또는 업무처리와 관련한 위법        |
|                                   |                                                                                                    |                                           |                        |
| ГР 비밀번호 입력                        |                                                                                                    |                                           |                        |
| OTP 비밀번호                          | *) KCB 역나운행<br>123456<br>이TP화면에 표시된 6자리<br>예시)123456                                                                                                    | 숫자를 입력하                                   | 여 주십시오.                |
|                                   | <ul> <li>이용일자에 관계없이 OTP 비밀번호 입력 오류가 연속하여 10회 누적될 경</li> <li>OTP 비밀번호는 모든 항목을 입력 하신 후 마지막으로 입력하시기 바랍니</li> <li>OTP는 정당한 전자금융거래시에만 사용하셔야 하며 비밀번호를 발생시킨</li> </ul> | <sup>;</sup> 우 서비스가 제<br>다.<br>! 후 가급적 즉시 | 한됩니다.<br>  입력하시기 바랍니다. |
|                                   | 3 소그식해 최소                                                                                                    |                                           |                        |

#### 상세설명

- 1. 파일로 등록한 신청 건수를 다시 한번 확인합니다.
- 외화출금계좌에 미화 현찰이 있는 경우 현찰수수료가 발생할 수 있으므로 해당 내용을 확인한
   후 동의함에 체크합니다. 무역 대금 송금 거래 확인 사항을 확인한 후 동의함에 체크합니다.
- 3. OTP비밀번호를 입력 후 확인버튼을 누르면 인증서 암호입력 창이 생성됩니다.

Step 5. 송금신청이 완료되었습니다.

Home > 외환/수출입 > EZ송금 > 해외송금 > 대량송금신청

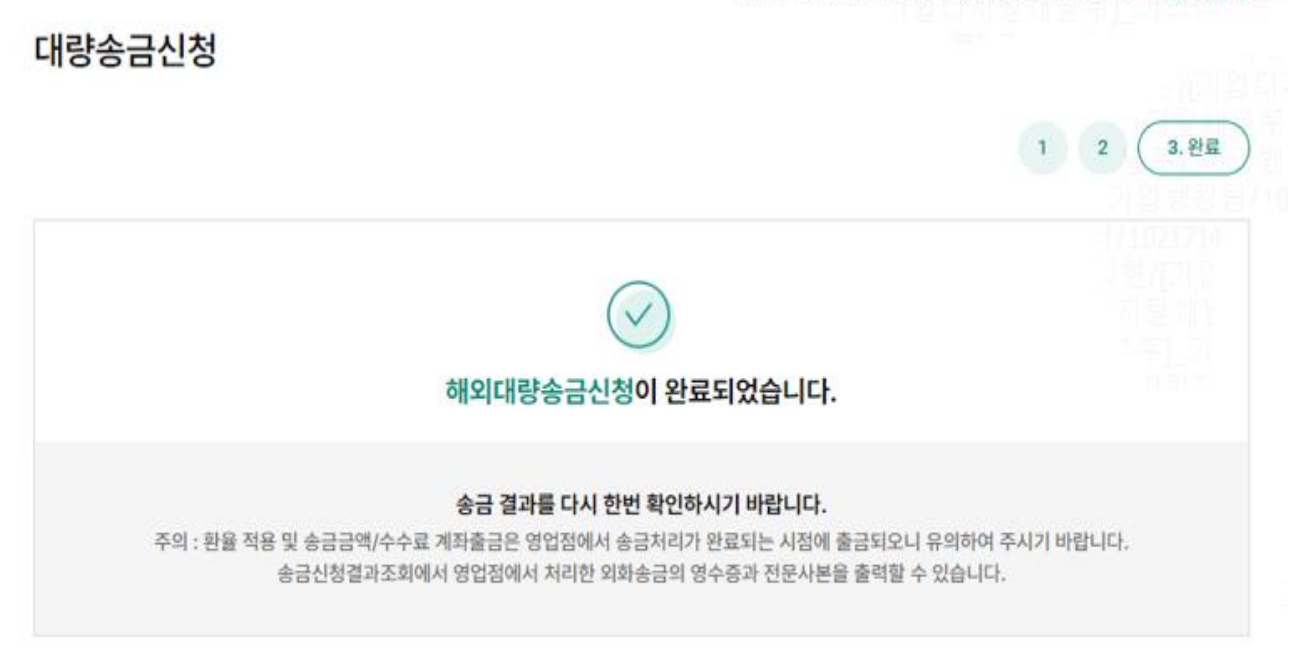

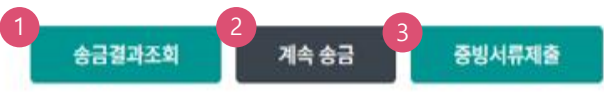

#### 상세설명

1. 송금신청결과조회에서 상태를 확인합니다. 신청서가 정상적으로 접수되었는지 확인합니다.

- 2. 계속 신청서를 작성하는 경우 계속 송금버튼을 클릭합니다.
- 증빙서류 제출을 원하시면 증빙서류제출 버튼을 클릭합니다.
   (EZ송금>보낼송금 증빙서류제출 경로에서 증빙서류 제출 가능합니다)

# THANK YOU